## **D-Link**

# Руководство по быстрой установке

Данный продукт можно настраивать с помощью любого современного web-браузера, такого как Microsoft Internet Explorer 6 или Netscape Navigator 6.2.2 или выше DWL-2100AP D-Link AirPlus Xtreme<sup>™</sup> 802.11g/108Мбит/с

Беспроводная Точка Доступа

## Прежде чем начать

Наилучший способ настроить DWL-2100AP - использовать компьютер (с установленным сетевым адаптером Ethernet), подключенный к коммутатору. IP адрес по умолчанию для DWL-2100AP установлен **192.168.0.50** с маской подсети **255.255.255.0**. Вам необходимо назначить компьютеру статический IP адрес из той же подсети, что и для DWL-2100AP, для того, чтобы приступить к настройке Точки Доступа. Если Вам необходима помощь для того, чтобы назначить статический IP адрес сетевому адаптеру компьютера, смотрите приложение.

## Проверьте содержимое комплекта

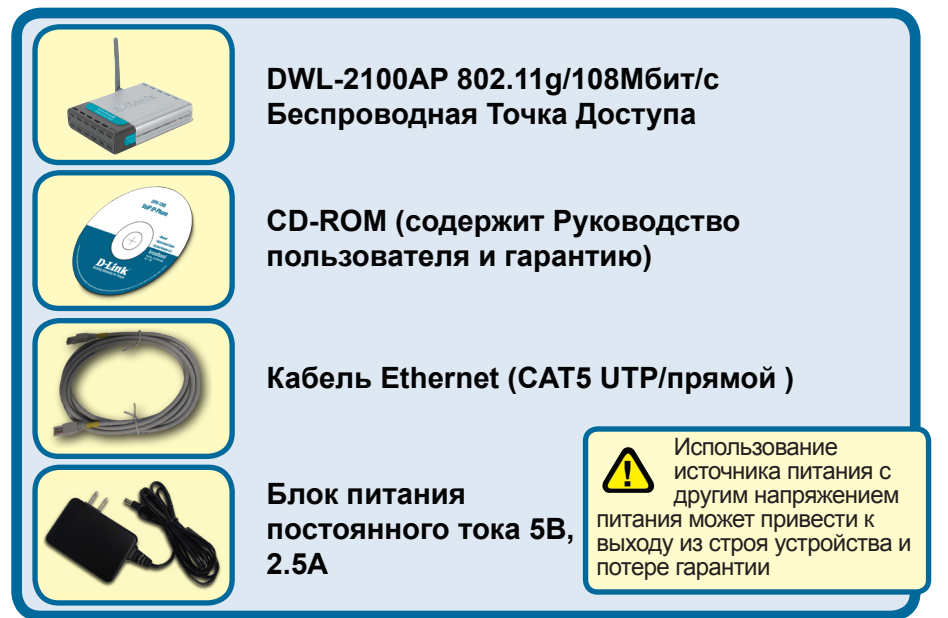

Если что-либо из перечисленного отсутствует, обратитесь к вашему поставщику.

©2004, 2005 D-Link Systems, Inc. Все права защищены. Торговые марки или зарегистрированные торговые марки являются собственностью их владельцев. Программное обеспечение и спецификации могут изменяться без уведомления.

## Подключение беспроводной Точки Доступа DWL-2100AP к существующей сети

- А. Сначала подключите блок питания к разъему питания на задней панели DWL-2100AP, а затем подсоедините блок питания к розетке. Светодиод "Power" (Питание) загорится, что означает, что устройство включено.
- В. Подключите кабель одной стороной к Ethernet порту, расположенному на задней панели DWL-2100AP, а другой стороной к маршрутизатору (например, D-Link DI-604) или к коммутатору (например, DES-1005D). Примечание: точка доступа DWL-2100AP может быть подключена напрямую к компьютеру, который будет использоваться для ее настройки. При правильном подключении к сети Ethernet загорится светодиод «Link» (соединение).
- С. Компьютеры, оснащенные беспроводными сетевыми адаптерами DWL-G650 AirPlus Xtreme G для шины Cardbus или DWL-G520 AirPlus Xtreme G для шины PCI начнут работать с DWL-2100AP без изменения настроек, принятых по умолчанию. Компьютеры, оснащенные беспроводными сетевыми адаптерами стандарта 802.11b/g также могут работать с точкой доступа DWL-2100AP.

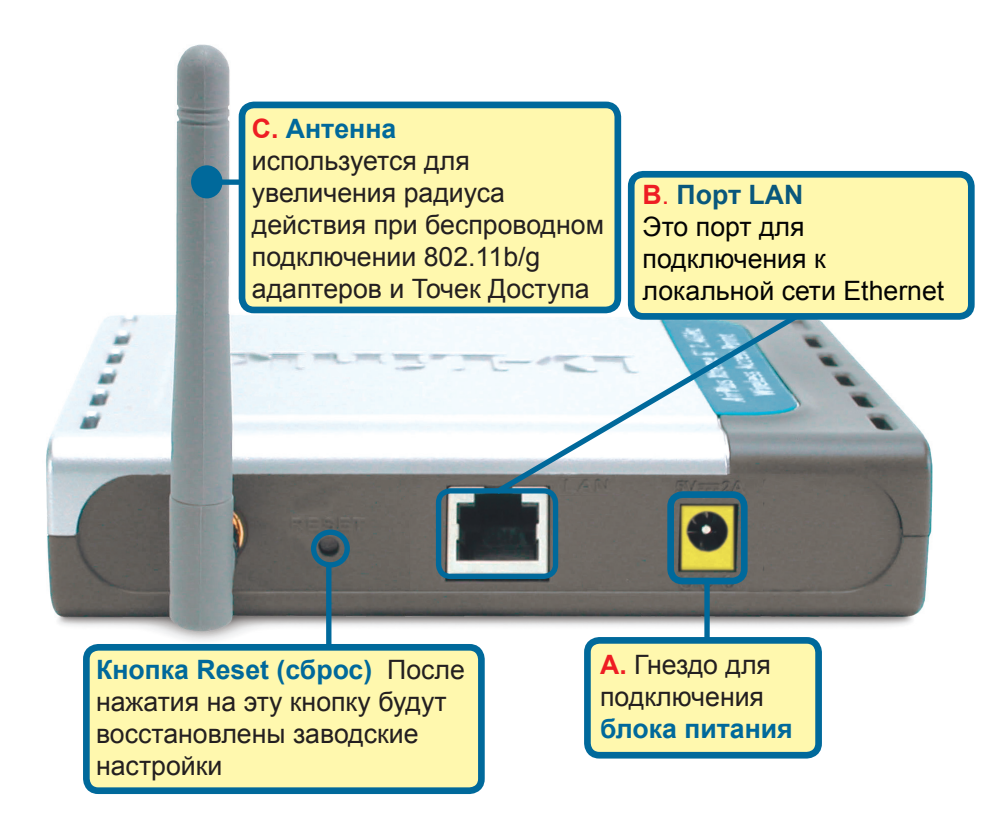

После выполнения всех шагов установки из данного Руководства по быстрой установке созданная сеть должна выглядеть следующим образом:

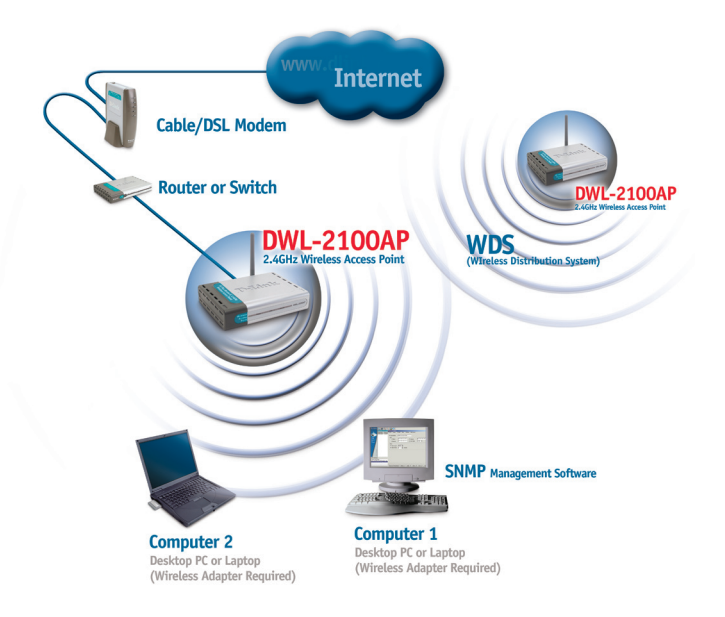

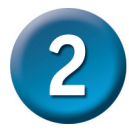

## Использование мастера установки

Запустите ваш web-браузер и наберите в адресной строке "http://192.168.0.50". Затем нажмите клавишу Enter.

Появится экран для регистрации пользователя для доступа к устройству.

Наберите"admin" в поле для ввода имени, поле для ввода пароля оставьте пустым.

Нажмите ОК

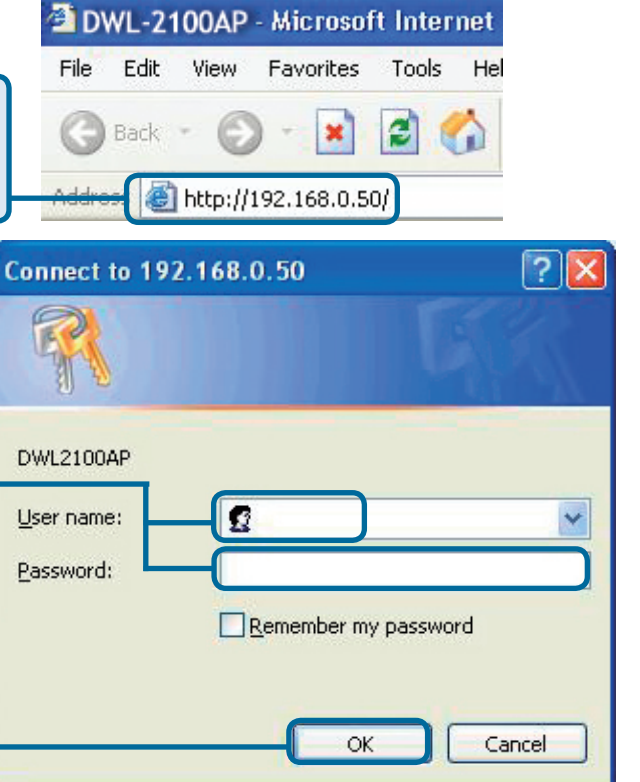

# Использование мастера установки (продолжение)

После того, как вы получили доступ к управлению, перед вами появится экран **Home.** 

**Нажмите Run Wizard** 

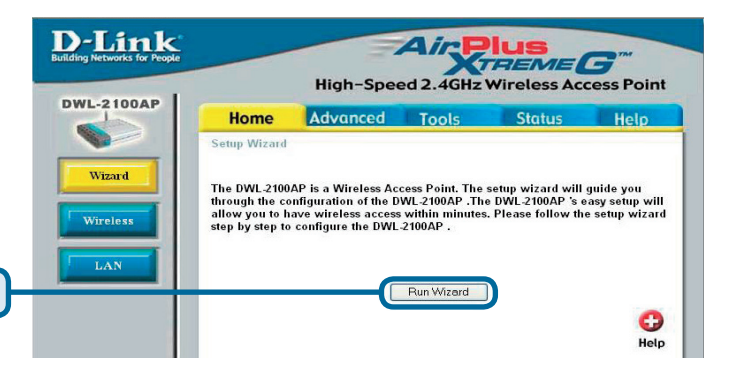

# Использование мастера установки (продолжение)

#### Шаг 1 – Установите

новый пароль. У Вас есть возможность установить пароль.

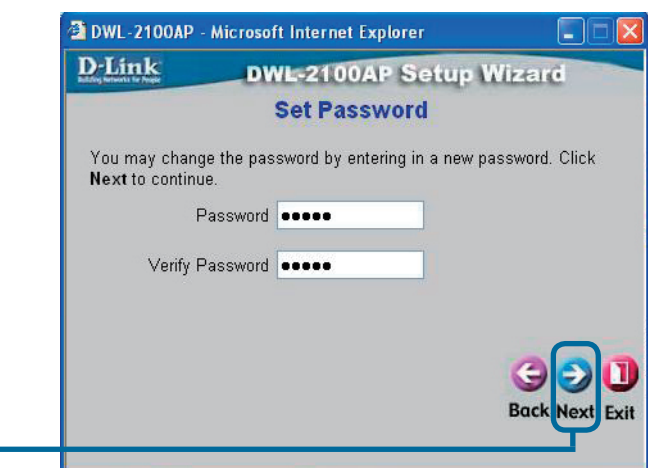

Нажмите Next

#### Шаг 2 – Настройка беспроводного интерфейса

Принятые по умолчанию настройки беспроводной сети следующие: SSID = dlink Channel = 6 Вы можете изменить эти значения в соответствии с настройками существующей беспроводной сети.

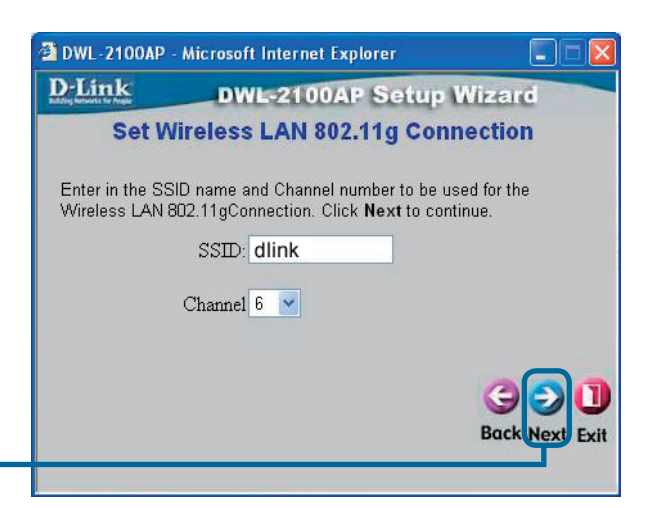

Нажмите Next

# Использование мастера установки (продолжение)

#### Шаг 3 – Шифрование

DWL-2100AP поддерживает два уровня шифрования беспроводного соединения: 64-бит и 128-бит. По умолчанию шифрование отключено. Вы можете изменить параметры шифрования для обеспечения более безопасной передачи данных по беспроводной сети.

| 2 DWL-2100A                                                                                                    | P - Microsoft Internet Explorer |      |  |  |
|----------------------------------------------------------------------------------------------------|---------------------------------|------|--|--|
| <u>D-Link</u>                                                                                                    | DWL-2100AP Setup Wiza           | e    |  |  |
| WEP Encryption for 802.11g                                                                                        |                                 |      |  |  |
| If you wish to use encrption,enable it here and enter the encryption Key<br>Values.Click <b>Next</b> to continue. |                                 |      |  |  |
| WEP: 🧿                                                                                                    | Disabled 🔿 Enabled              |      |  |  |
| Key Size: 🔹                                                                                                    | 64 128 152                      |      |  |  |
| First Key:                                                                                                    | alakalak                        |      |  |  |
|                                                                                                    |                                 |      |  |  |
|                                                                                                    | G                               |      |  |  |
|                                                                                                    | But                             | EXIT |  |  |
|                                                                                                    |                                 |      |  |  |

Нажмите Next

## Установка завершена!

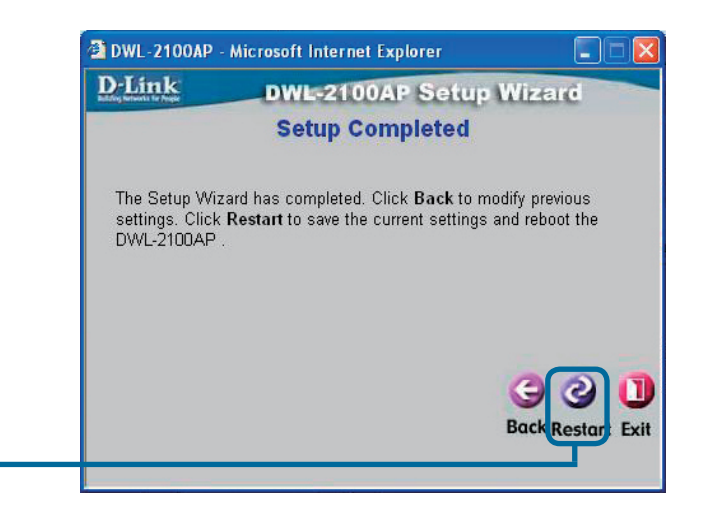

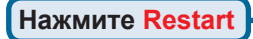

|               | @ DWL-2100/    | AP - Microsoft Internet Explorer |
|---------------|----------------|----------------------------------|
|               | <b>D</b> -Link | DWL-2100AP Setup Wizard          |
| Нажмите Close |                | Saving Changes and Restarting.   |
|               |                |                                  |

Вы будете перенаправлены на страницу Ноте.

| DWL-2100AP - Microsoft Internet Explorer<br>File Edit View Favorites Tools Help | 🔶 Favorites 🔊 1                                                                           | Media 🔗 📿 •            |                            |                    |                                     |            |
|---------------------------------------------------------------------------------|-------------------------------------------------------------------------------------------|------------------------|----------------------------|--------------------|-------------------------------------|------------|
| Address Address http://192.168.0.50/html/Wireless.html?1                        |                                                                                           |                        |                            | _                  |                                     | ✓ 🗲 Go Lin |
| D-Link<br>Building Networks for People                                          |                                                                                           | High-Spec              | ed 2.4GHz V                | <b>HUS</b><br>REME | <b>G</b> <sup>m</sup><br>cess Point |            |
| DWL-2100AP                                                                      | Home                                                                                      | Advanced               | Tools                      | Status             | Help                                |            |
| Wizerd<br>Wireless<br>LAN                                                       | Wireless Setting<br>Wireless Band<br>SSID<br>SSID Broadcast<br>Channel<br>Radio Frequency | js<br>dit<br>Er<br>2.4 | able v<br>able v<br>37 GHz | 🧭 🥴                | C)<br>al Help                       |            |
|                                                                                 |                                                                                           |                        |                            |                    |                                     |            |

Чтобы получить больше информации или произвести дополнительные настройки, обращайтесь к страницам Advanced, Tools или Status Webинтерфейса управления или к Руководству пользователя на CD.

## Приложение

### Назначение постоянного IP адреса в системах Windows

Для того, чтобы назначить постоянный IP адрес ноутбуку или настольному компьютеру, который используется для настройки беспроводной точки доступа DWL-2100AP, пожалуйста, сделайте следующее:

L. Winsley, Matural, Consection, 2 Departure

| Следуйте по пути, последовательно                                                                                                    | General Wireless Networks Authentication Advanced                                                                                                    |
|----------------------------------------------------------------------------------------------------|----------------------------------------------------------------------------------------------------|
| нажимая: ПУСК> Настройка> Панель                                                                                                    | Connect using:                                                                                                    |
| управления> правый клик на иконке                                                                                                    | B D-Link Air DWL-650 Wireless Cardbus Adapter                                                                                                    |
| Подключения по локальнои сети ><br>Свойства                                                                                              | Configure This connection uses the following items: Client for Microsoft Networks Client for Microsoft Networks                                                                                                    |
| Выберите Протокол Интернета<br>(TCP/IP)                                                                                                  | Cost Packet Scheduler      Security of the Properties      Install      Uninstall      Properties                                                                                                    |
|                                                                                                    | Description                                                                                                    |
| Нажмите Своиства                                                                                                    | Transmission Control Protocol/Internet Protocol. The default     wide area network protocol that provides communication     across diverse interconnected networks.     Show icon in notification area when connected                 |
| Выберите Использовать следующий<br>IP адрес в окне Свойства: Протокол<br>Интернета (TCP/IP)                                              | OK Cancel Internet Protocol (TCP/IP) Properties  General You can get IP settings assigned automatically if your network supports this capability. Otherwise, you need to ask your network administrator for the semeniate IP settings |
|                                                                                                    | Obtain an IP address automatically     O Use the following IP address:                                                                                                    |
| Введите <b>IP адрес и маску подсети</b> (IP адрес<br>должен находиться в том же диапазоне<br>адресов – подсети – что и адрес DWL-2100AP. | IP address:         192.168.0.51           Subnet mask:         255.255.255.0           Default gateway:         .                                                                                                    |
| IP адрес DWL-2100AP <b>192.168.0.50</b> . Можно попробовать назначить адрес 192.168.0.51 вашему компьютеру. Обратите внимание,           | Obtain DNS server address automatically  Use the following DNS server addresses:  Preferred DNS server:                                                                                                    |
| быть не должно Назначьте маску подсети<br>255.255.255.0.)                                                                                | Advanced                                                                                                    |
| Нажмите ОК                                                                                                    | OK Cancel                                                                                                    |

## Для пользователей Windows 2000:

| Следуйте по пути, последовательно нажимая:<br>ПУСК> Настройка> Панель управления><br>Подключения по локальной сети связанные<br>с установленным сетевым адаптером,<br>Свойства<br>Нажмите Протокол Интернета<br>(TCP/IP)<br>Нажмите Свойства                                                                                                    | Cocal Area Connection 5 Properties       ? ×         General Sharing       Connect using:         IP D-Link AirPlus Xtreme G DWL-G650       Configure         Components checked are used by this connection:       Configure         Components checked are used by this connection:       Install         Image: The and Printer Sharing for Microsoft Networks:       Image: The and Printer Sharing for Microsoft Networks:         Image: The and Printer Sharing for Microsoft Networks:       Image: The and Printer Sharing for Microsoft Networks:         Image: The and Printer Sharing for Microsoft Networks:       Image: The and Printer Sharing for Microsoft Networks:         Image: The and Printer Sharing for Microsoft Networks:       Image: The and Printer Sharing for Microsoft Networks:         Image: Transmission Control Protocol/Internet Protocol.       The diffault wide are network protocol/Internet Protocol.         Image: Transmission Control Protocol/Internet Protocol.       The diffault wide are network protocol.         Image: Show icon in taskbar when connected       Show icon in taskbar when connected |
|----------------------------------------------------------------------------------------------------|----------------------------------------------------------------------------------------------------|
| Выберите Использовать<br>следующий IP адрес                                                                                                    | OK     Cancel       Internet Protocol (TCP/IP) Properties     ?       General     ?       You can get IP settings assigned automatically if your network supports<br>this capability. Otherwise, you need to ask your network administrator for<br>the appropriate IP settings.       © Obtain an IP address:                                                                                                    |
| Введите IP адрес и маску подсети (IP адрес<br>должен находиться в том же диапазоне<br>адресов – подсети – что и адрес DWL-2100AP.<br>IP адрес DWL-2100AP 192.168.0.50. Можно<br>попробовать назначить адрес 192.168.0.52<br>вашему компьютеру. Обратите внимание,<br>что двух одинаковых IP адресов в одной сети<br>быть не должно Назначьте маску подсети<br>255.255.255.0.) | IP address:       192.168.0.52         Subnet mask:       255.255.0         Default gateway:       192.168.0.1         O Iblain DNS server address autometically         Use the following DNS server addresses:         Preferred DNS server:         Alternate DNS server:         Atemate DNS server:         Atemate DNS server:         OK                                                                                                    |
| Нажмите ОК                                                                                                    |                                                                                                    |

### Для пользователей Windows Me и 98se:

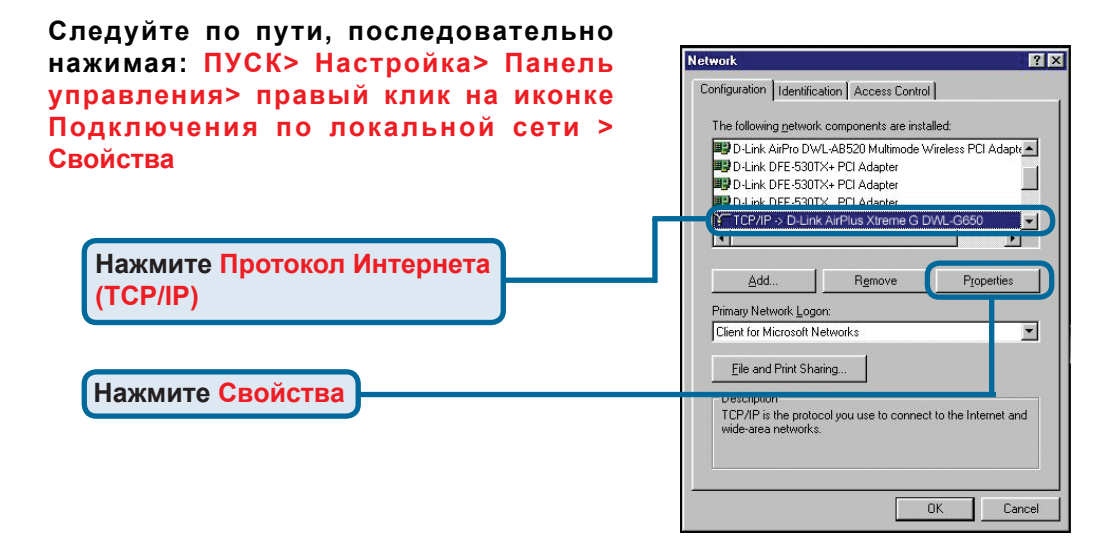

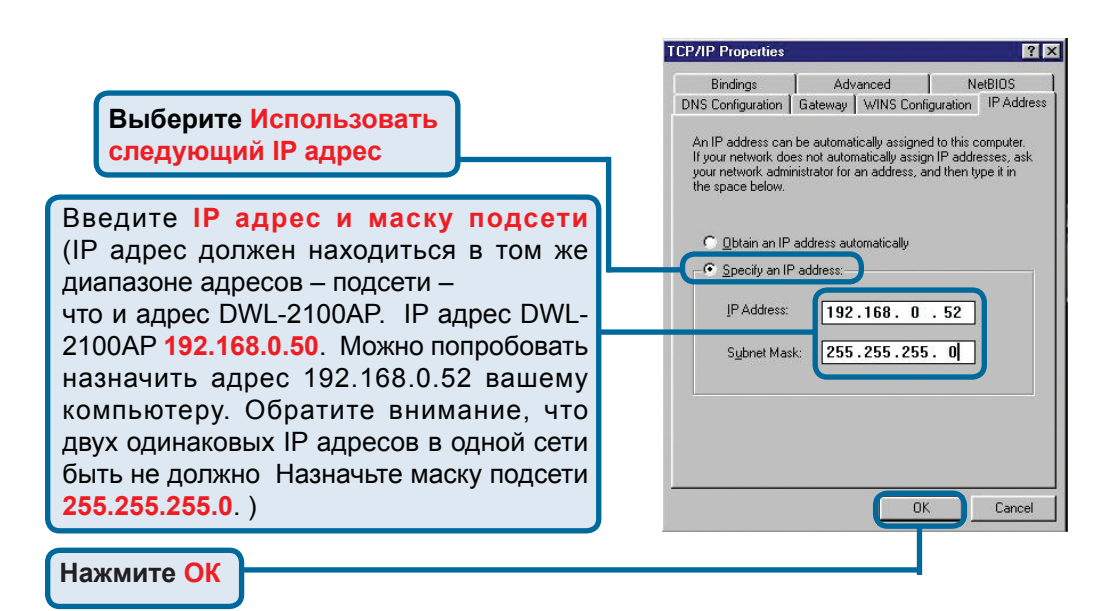

### Для пользователей Apple Macintosh OS X:

#### Следуйте на Apple Меню, нажмите Сеть и выберите Свойства системы

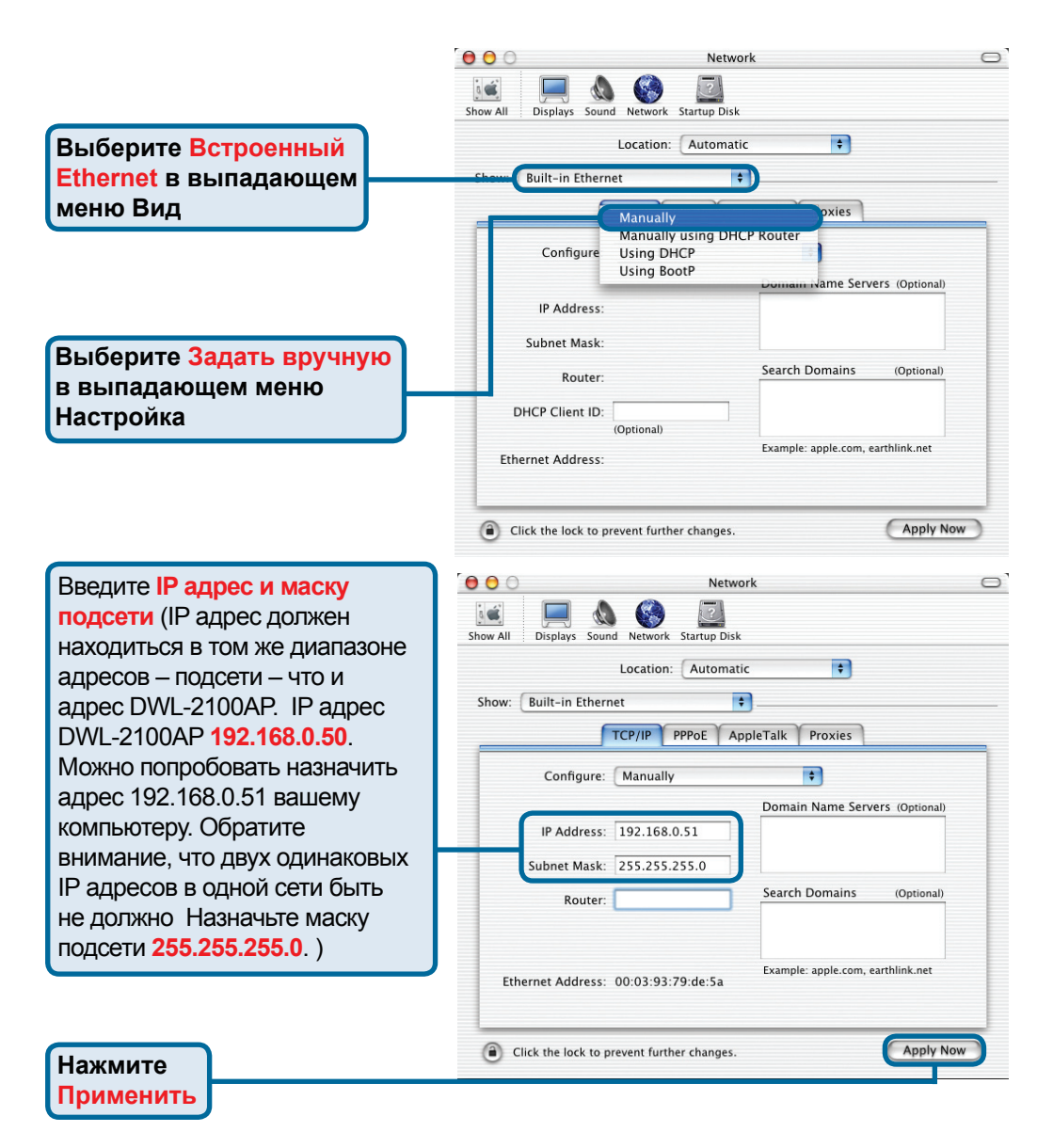

## Техническая поддержка

Обновления программного обеспечения и документация доступны на Интернет-сайте D-Link.

D-Link предоставляет бесплатную поддержку для клиентов в течение гарантийного срока.

Клиенты могут обратиться в группу технической поддержки D-Link по телефону или через Интернет.

> Техническая поддержка D-Link: +495-744-00-99

Техническая поддержка через Интернет

http://www.dlink.ru e-mail: support@dlink.ru

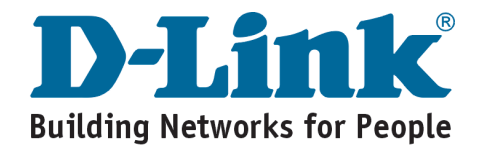